## Check the status of your application

#### Where do I find my application status?

There are two places you can check the status of your application:

1. From your **Dashboard** when you log into TMT

| APPLICATION                                                            | STATUS  | CREATED DATE | SUBMITTED DATE |
|------------------------------------------------------------------------|---------|--------------|----------------|
| Class 2 Standard Teacher's License<br>Class 2 Standard Teacher License | Started | 12/5/2022    | Not Submitted  |

#### 2. From your Profile/Licenses/Applications section

| Applications + New                                                     |         |              |                |
|------------------------------------------------------------------------|---------|--------------|----------------|
|                                                                        |         |              |                |
| APPLICATION                                                            | STATUS  | CREATED DATE | SUBMITTED DATE |
| Class 2 Standard Teacher's License<br>Class 2 Standard Teacher License | Started | 12/5/2022    | Not Submitted  |

#### What do I need to do to Submit my application?

Before you make payment and submit your application, you will need to be sure all application elements have been confirmed. You should confirm the Background Check element once you have downloaded the Fingerprint Background Check Supplement.pdf (for your records), and follow the instructions on the FBCInstructions.pdf to submit your fingerprint cards to the MT DOJ:

### **Element Confirmation**

✓

By checking the box I agree that I have read and understand the foregoing and my certification is true and correct to the best of my knowledge and belief. It also acknowledges that the Office of Public Instruction has informed me of my privacy rights for fingerprint-based background check requests used by the OPI for non-criminal justice purposes.

#### How do I know what I am missing so that I can make payment?

Once you have clicked into your application, you will be taken to the Application Summary. This view shows you an overview of status of each application Element. Look at the Submission Status to see which element you still need to complete:

# **Application Summary**

Montana Class 2 Educator Licensure

Class 2 Rules

## ¥∃ Requirements

| ELEMENT                                    | SUBMISSION STATUS | SUBMITTED BY        |
|--------------------------------------------|-------------------|---------------------|
| Educator Endorsement *                     | $\otimes$         | Applicant, EPP User |
| Degrees *                                  | $\otimes$         | Applicant, EPP User |
| Out of State Recommendation *              | 0                 | Applicant           |
| Experience *                               | $\otimes$         | Applicant           |
| Indian Education for All *                 | $\otimes$         | Applicant           |
| Affirmation: US and Montana Constitution * | 0                 | Applicant           |
| Background Check *                         | $\otimes$         | Applicant           |
| Character and Fitness *                    | $\otimes$         | Applicant           |

\* indicates a required element

A You must confirm all requirements and the character and fitness portion before you may submit this application.

# Once you have uploaded all the documents you need to upload, and confirmed each application element, your Application Summary will give you the Proceed to Payment option: Application Summary

Montana Class 2 Educator Licensure

Class 2 Rules

# $\Xi$ Requirements

| ELEMENT                                    | SUBMISSION STATUS | SUBMITTED BY        | REVIEW STATUS |
|--------------------------------------------|-------------------|---------------------|---------------|
| Educator Endorsement *                     | $\otimes$         | Applicant, EPP User |               |
| Degrees *                                  | $\otimes$         | Applicant, EPP User |               |
| Out of State Recommendation *              | $\otimes$         | Applicant           |               |
| Experience *                               | $\otimes$         | Applicant           |               |
| Indian Education for All *                 | $\otimes$         | Applicant           |               |
| Affirmation: US and Montana Constitution * | $\otimes$         | Applicant           |               |
| Background Check *                         | $\otimes$         | Applicant           |               |
| Character and Fitness *                    | $\otimes$         | Applicant           | N/A           |

\* indicates a required element

. . . ..

Proceed to Payment